# Technical Article SN65DSI8x 系列视频信号转换芯片选型方法和初始化配置指南

# **W** Texas Instruments

#### Xiaoxiang Liu

#### 摘要

随着系统级芯片 (SoC) 和显示屏技术的不断进步,两者间视频信号的兼容性成为设计挑战。为解决这一问题,视频信号桥接芯片 (Bridge) 应运而生,它们作为中介,将 SoC 或图形处理单元 (GPU) 产生的视频信号转换为显示 屏所能接收的格式,确保信号的顺利传输与显示。 TI 作为世界领先的半导体器件公司,其产品 SN65DSI8x 系列 桥接芯片不仅解决了现代电子设备中信号转换的难题,更为设计者提供了构建高质量显示系统的有力工具。本文 总结了 SN65DSI8x 系列选型方法,软件使用指南,有助于工程师更高效地设计出更具竞争力的显示产品。

### SN65DSI8x 的分类

SN65DSI8x 包含 SN65DSI83, SN65DSI84, SN65DSI85 三个不同的型号, SN65DSI83-Q1, SN65DSI84-Q1, SN65DSI85-Q1 为对应的车规版本。

三者主要特点如下:

#### SN65DSI83:

- 单通道 MIPI DSI 输入,单通道 LVDS 输出
- 输入 DSI 时钟: 40 500 MHz; LVDS 输出时钟范围: 25 154 MHz
- DSI 支持最多 4 个通道, 每个通道 1 Gbps

# SN65DSI84:

- 单通道 MIPI DSI 输入,双通道 LVDS 输出
- 输入 DSI 时钟: 40 500 MHz; 每个 LVDS 输出时钟范围: 25 154 MHz
- DSI 支持最多 4 个通道,每个通道 1 Gbps

#### SN65DSI85:

- 双通道 MIPI DSI 输入,双通道 LVDS 输出
- 输入 DSI 时钟: 40 500 MHz; 每个 LVDS 输出时钟范围: 25 154 MHz
- 两个 DSI 通道,每个 DSI 通道支持最多 4 个通道,每个通道 1 Gbps;

三者主要区别如图 1 所示:

| Video<br>Configurations     | DSI Input<br>Option –<br>Left/Right(LR),<br>Odd/Even(OE) | Number of<br>DSI Input<br>Channels | Number of DSI<br>Output Channels | SN65DSI83 | SN65DSI84 | SN65DSI85 |
|-----------------------------|----------------------------------------------------------|------------------------------------|----------------------------------|-----------|-----------|-----------|
| 1 Ch DSI to 1 Ch<br>LVDS    | N/A                                                      | 1                                  | 1                                | x         | x         | x         |
| 1 Ch DSI to 2 Ch<br>LVDS    | N/A                                                      | 1                                  | 2                                | N/A       | x         | x         |
| 2 Ch LR DSI to 1<br>Ch LVDS | LR                                                       | 2                                  | 1                                | N/A       | N/A       | x         |
| 2 Ch OE DSI to 1<br>Ch LVDS | OE                                                       | 2                                  | 1                                | N/A       | N/A       | x         |
| 2 Ch LR DSI to 2<br>Ch LVDS | LR                                                       | 2                                  | 2                                | N/A       | N/A       | x         |
| 2 Ch OE DSI to 2<br>Ch LVDS | OE                                                       | 2                                  | 2                                | N/A       | N/A       | x         |

# 图 1. SN65DSI83/84/85 区别

1

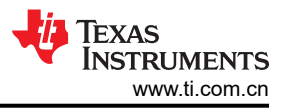

#### 根据应用场景选择对应的 SN65DSI8x 型号

#### 应用 1:SN65DSI83 单通道输入,单通道输出 Single-channel DSI to Single-channel LVDS

选型前,需要了解屏幕的具体参数信息,以应用1屏幕参数示例,其屏幕刷新率为60Hz所示的屏幕参数为例,先确认屏幕分辨率和 Blanking 等信息。

| Parameter               | Symbol   | Min. | Тур. | Max  | Unit | Note |
|-------------------------|----------|------|------|------|------|------|
| Horizontal Display Area | thd      | -    | 1024 | -    | DCLK |      |
| DCLK frequency          | fclk     | 40.8 | 51.2 | 67.2 | MHz  |      |
| HSD Period              | th       | 1114 | 1344 | 1400 | DCLK |      |
| HSD Blanking            | Thb+thfp | 90   | 320  | 376  | DCLK |      |
| Vertical Display Area   | tvd      |      | 600  |      | Тн   |      |
| VSD Period              | th       | 610  | 635  | 800  | Тн   |      |
| VSD Blanking            | Thb+thfp | 10   | 35   | 200  | Тн   |      |

#### 图 2. 应用 1 屏幕参数示例,其屏幕刷新率为 60Hz

根据屏幕参数,能够计算出输出的 LVDS LCK。根据应用 1 屏幕参数示例,其屏幕刷新率为 60Hz 的参数可以计算 出 LVDS CLK = Htotal × Vtotal × 60 = 51.2MHz,如果没有 Total 值可以用公式(1),Blanking 取 20%,建议能 够拿到完整的 blanking 信息,这样计算才准确。而 SN65DSI83 的输出时钟频率范围是 25-154 MHz,所以满足 SN65DSI83 的输出要求。

 $LVDS \ CLK = HActive \times Vactive \times frame \ rate \times (1 + \% blanking)$ 

对应的输入要求呢, SN65DSI83-Q1 为单通道输出, bpp 取 24, 需要用到公式(2):

$$DSI \ CLK = \frac{2 \times LVDS \ CLK \ \times \ bpp}{2 \times \# \ of \ DSI \ DataLanes}$$

假设 LVDS CLK 频率为之前提供的 51.2 MHz,同时假设屏幕是 24 bpp(使用 4 个 LVDS 数据通道)并且 SN65DSI83 上的所有 4 个 DSI 数据通道都将被使用。将这些数据代入公式,我们得到 DSI CLK 频率为 153.6 MHz。SN65DSI83 支持的 DSI CLK 输入范围是 40-500 MHz,所以输入也满足 SN65DSI83 要求。

#### 应用 2:SN65DSI84 单通道输入,双通道输出 Single-channel DSI to dual-channel LVDS

单通道输入双 LVDS 显示的应用场景时,选择 SN65DSI84 桥接芯片。基于按照应用 2 屏幕参数示例,其屏幕刷新 率为 60Hz 给的屏幕参数来计算,对于双 LVDS 显示器,这种情况下,显示器有两组 LVDS 时钟。如果需要的频 率是 45.3 MHz.

| Item                     | Symbol    | Min. | Тур. | Max. | Unit  |
|--------------------------|-----------|------|------|------|-------|
| Frame Rate               |           | 55   | 60   | 65   | Hz    |
| Vertical Total Time      | Τv        | 730  | 738  | 764  | line  |
| Vertical Display Time    | Tvd       |      |      |      |       |
| Vertical Blanking Time   | Тив       | 10   | 18   | 44   | line  |
| Horizontal Total Time    | Тн        | 1022 | 1024 | 1080 | clock |
| Horizontal Display Time  | Тно       | 960  |      |      |       |
| Horizontal Blanking Time | Тнв       | 62   | 64   | 120  | clock |
| Clock Rate               | 1/ TClock | 45.4 | 45.3 | 48.5 | MHz   |

#### 图 3. 应用 2 屏幕参数示例,其屏幕刷新率为 60Hz

在 DSI 到双通道 LVDS 的应用场景下, DSI CLK 频率的计算与单通道应用不同,因为当涉及到双通道 LVDS 时, DSI CLK 需要同时支持两个 LVDS CLK 的需求,DSI CLK 需要参考公式(3)。带入应用 2 屏幕参数示例,其屏幕 刷新率为 60Hz 的参数进行计算,得到 DSI 时钟频率大约是 271.8 MHz。SN65DSI84 支持的 DSI 时钟频率范围 是 40 MHz 到 500 MHz,所以 271.8 MHz 在这个范围内符合芯片要求。

# $DSI \ CLK = \frac{2 \times LVDS \ CLK \ \times bpp}{2 \times \# \ of \ DSI \ DataLanes}$

#### 应用 3: SN65DSI85 双通道输入,双通道输出 Dual-channel DSI to dual-channel LVDS

| Item                     | Symbol    | Min. | Тур. | Max. | Unit  |
|--------------------------|-----------|------|------|------|-------|
| Frame Rate               |           | 55   | 60   | 65   | Hz    |
| Vertical Total Time      | Τv        | 730  | 738  | 764  | line  |
| Vertical Display Time    | Tvd       |      | 720  | -    |       |
| Vertical Blanking Time   | Тив       | 10   | 18   | 44   | line  |
| Horizontal Total Time    | Тн        | 1022 | 1024 | 1080 | clock |
| Horizontal Display Time  | Тно       |      | 960  |      |       |
| Horizontal Blanking Time | Тнв       | 62   | 64   | 120  | clock |
| Clock Rate               | 1/ TClock | 45.4 | 45.3 | 48.5 | MHz   |

#### 图 4. 应用 3 屏幕参数示例,其屏幕刷新率为 60Hz(同应用 2)

使用与单通道 DSI 到双通道 LVDS 部分相同的情况相同,都涉及到双 LVDS 显示屏,但是输入部分变成双 DSI,这时就要选择 SN65DSI85,且 SN65DSI85 的两个时钟每一个都能支持 25 - 154 MHz 范围内的频率。由于现在有两个 LVDS 时钟,DSI CLK 频率的计算公式将与单通道 DSI 转双通道 LVDS 部分的公式相同,参考公式(4),计算得出 DSI CLK 为 135.9 MHz。

# $DSI \ CLK = \frac{2 \times LVDS \ CLK \ \times \ bpp}{2 \times \# \ of \ DSI \ DataLanes}$

#### 通过 DSI-TUNER 生产对应配置代码

下面以 SN65DSI83 为例说明,如何使用 DSI Tuner 软件工具来完成 SN65DSI8x 的软件配置,并完成初始化代码 的导出。其中 DSI Tuner 生成的代码能够直接用于视频信息和相关寄存器的配置。SN65DSI83 初始化流程 是其 初始化流程,需要对应规格书中正确的推荐顺序来设置,在 int seq5 的时候需要对寄存器 Control and Status Registers (CSR) 进行配置,此步骤可以直接使用 DSI Tuner 生成的代码。

| INITIALIZATION<br>SEQUENCE<br>NUMBER | INITIALIZATION SEQUENCE DESCRIPTION                                                                                                    |  |  |  |
|--------------------------------------|----------------------------------------------------------------------------------------------------|--|--|--|
| Init seq 1                           | Power on                                                                                                    |  |  |  |
| Init seq 2                           | After power is applied and stable, the DSI CLK lanes MUST be in HS state and the DSI data lanes MUST be driven to LP11 state                                      |  |  |  |
| Init seq 3                           | Set EN pin to Low                                                                                                    |  |  |  |
| Wait 10 ms <sup>(1)</sup>            |                                                                                                    |  |  |  |
| Init seq 4                           | Tie EN pin to High                                                                                                    |  |  |  |
| Wait 10 ms <sup>(1)</sup>            |                                                                                                    |  |  |  |
| Init seq 5                           | Initialize all CSR registers to their appropriate values based on the implementation (The SN65DSI8x is not<br>functional until the CSR registers are initialized) |  |  |  |
| Init seq 6                           | Set the PLL_EN bit (CSR 0x0D.0)                                                                                                    |  |  |  |
| Wait 10 ms <sup>(1)</sup>            |                                                                                                    |  |  |  |
| Init seq 7                           | Set the SOFT_RESET bit (CSR 0x09.0)                                                                                                    |  |  |  |
| Wait 10 ms <sup>(1)</sup>            |                                                                                                    |  |  |  |
| Init seq 8                           | Change DSI data lanes to HS state and start DSI video stream                                                                                                    |  |  |  |
| Wait 5 ms <sup>(1)</sup>             |                                                                                                    |  |  |  |
| Init seq 9                           | Read back all resisters and confirm they were correctly written                                                                                                   |  |  |  |
| Init seq 10                          | Write 0xFF to CSR 0xE5 to clear the error registers                                                                                                    |  |  |  |
| Wait 1 ms <sup>(1)</sup>             |                                                                                                    |  |  |  |
| Init seq 11                          | Read CSR 0xE5. If CSR 0xE5I= 0x00, then go back to step #2 and re-initialize                                                                                      |  |  |  |

#### 图 5. SN65DSI83 初始化流程

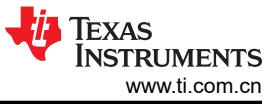

#### DSI Tuner 使用流程详解

1. 打开软件后,选择对应的器件,并点击 OK,如图 2 所示。

| Device    | ×                              | Device    | ×                              |
|-----------|--------------------------------|-----------|--------------------------------|
| DSI       | Please select a target device: | DSI       | Please select a target device: |
|           | SN65DSI83                      |           | SN65DSI83 V                    |
|           |                                |           | SN65DSI83                      |
| OK Cancel |                                | SN65DSI84 |                                |
|           |                                |           | SN65DSI85                      |
|           |                                |           | SN65DSI86                      |

## 图 6. 设备选择

2. 输入屏幕信息,如图3所示。

| Pariel Into                                                                                       |                                                                                               |              | _              |            |
|---------------------------------------------------------------------------------------------------|-----------------------------------------------------------------------------------------------|--------------|----------------|------------|
|                                                                                                   | Channel A                                                                                     |              |                |            |
| Panel Vendor                                                                                      | Texas                                                                                         |              | TEXAS I        | NSTRUMENTS |
| Panel Model                                                                                       | Cowboy Panel                                                                                  |              |                |            |
| Resolution                                                                                        | 800 pixels x 1280 lines                                                                       |              |                |            |
| LVDS Mode                                                                                         | Single 👻                                                                                      |              |                |            |
| Test Pattern                                                                                      |                                                                                               |              |                |            |
| Divola                                                                                            |                                                                                               | Lines        |                |            |
| Pixels                                                                                            | LVDS Channel A LVDS Channel B                                                                 | Lines        | LVDS Channel A |            |
|                                                                                                   | 16                                                                                            |              | 1              |            |
|                                                                                                   | 32                                                                                            | LVDS_VPW     |                |            |
|                                                                                                   | 16                                                                                            | LVDS_VEP     | 5              |            |
| LVDS_HActive                                                                                      | 800                                                                                           | LVDS_VActive | 1280           |            |
| Htotal                                                                                            | 864 0                                                                                         | Vtotal       | 1288 0         |            |
| Additional Par<br>FORMAT<br>Data Enable Pa<br>Horizontal Syn<br>Vertical Sync P<br>Bits Per Pixel | channel A<br>Format 2<br>colarity Positive<br>colarity Negative<br>Polarity Negative<br>18bpp |              |                |            |

图 7. 屏幕信息输入

Panel Vendor& Panel Model: 输入屏幕供应商和屏幕型号。

Resolution:水平像素数×垂直线数。 当输入分辨率后,LVDS\_HActive (水平有效像素数)和 LVDS\_VActive (垂直有效行数)会自动更新。

LVDS Mode:选择 LVDS 输出为单通道或双通道。对于 SN65DSI83, 仅支持"单通道" LVDS 模式。

Test Pattern:勾选这里会启用测试图案生成功能,仅用于调试。如果不需要发送测试图案,不需要勾选。

4

3. Pixels and Lines  $输\lambda$ 

输入对应的 LVDS 参数,需要根据屏幕的实际情况来填写。这个信息在屏幕的规格书中能够找到。

| Pixels       | LVDS Channel A | LVDS Channel B | Lines        | LVDS Channel A |   |
|--------------|----------------|----------------|--------------|----------------|---|
| LVDS_HPW     | 16             |                | LVDS_VPW     | 1              |   |
| LVDS_HBP     | 32             |                | LVDS_VBP     | 2              |   |
| LVDS_HFP     | 16             |                | LVDS_VFP     | 5              |   |
| LVDS_HActive | 800            |                | LVDS_VActive | 1280           |   |
| Htotal       | 864            | 0              | Vtotal       | 1288           | 0 |

图 8. LVDS 信息输入

4. Additional Panel Info

FORMAT(格式):在 Format 1 和 Format 2 之间选择。如果选择了 RGB666 数据作为 DSI 视频模式,则必 须选择 Format 2,如图 5。如果从 DSI 接收到的是 RGB888 24 bpp 数据,并且选择了 18 bpp 的屏幕,同时 CH\*\_24BPP\_MODE 为 0(默认值),则必须选择 Format 1。关于 Format 的详细描述,见参考资料中的 SN65DSI83-Q1 的规格书。

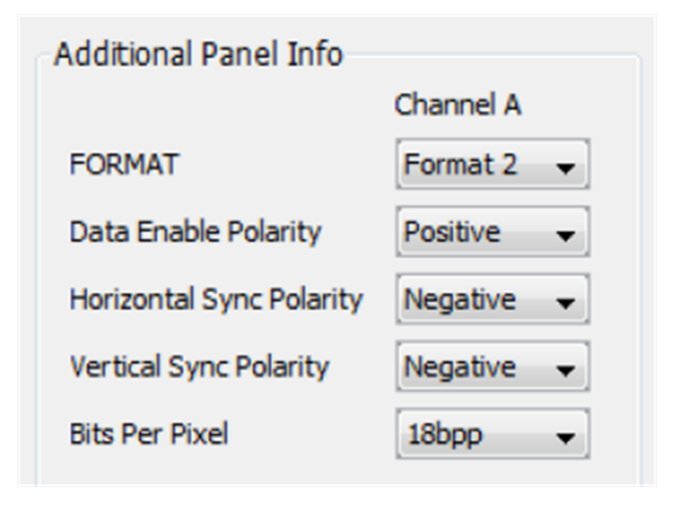

图 9. 其他信息输入

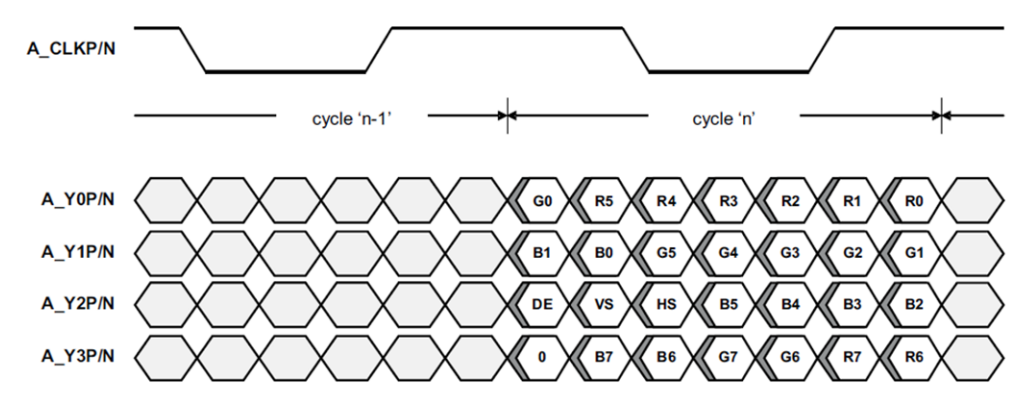

DE = Data Enable

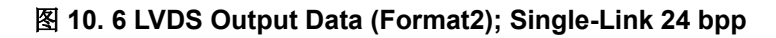

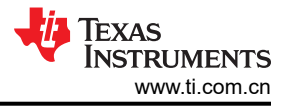

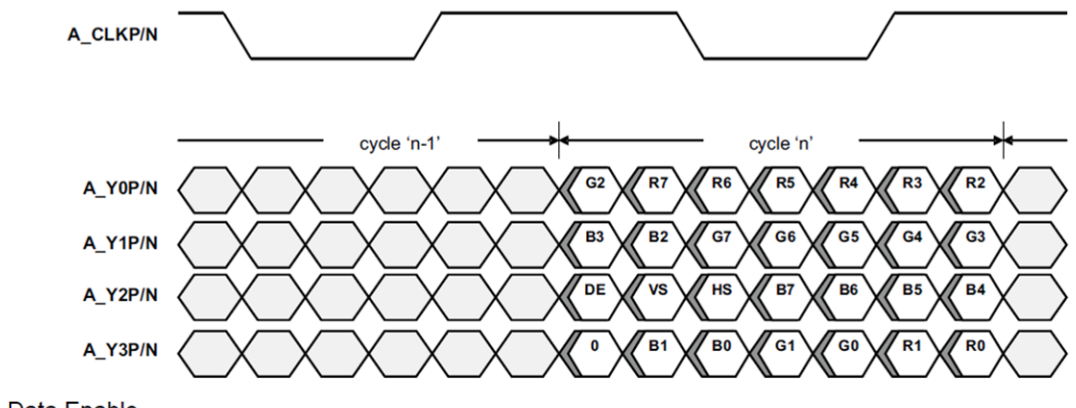

DE = Data Enable

#### 图 11. LVDS Output Data (Format1); Single-Link 24 bpp

Data Enable Polarity (数据使能极性)、Horizontal Sync Polarity (水平同步极性)、Vertical Sync Polarity (垂直同步极性)和 Bits per Pixel (每像素位数)需要根据屏幕要求来选择。

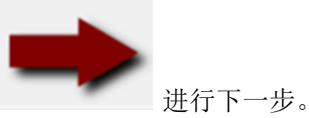

1-5 输入完成后选择 5. DSI 参数输入

所有与 DSI 相关的输入信息都在这个窗口中输入,如 DSI Input 窗口 所示。

| Panel Resolution<br>DSI Ch Mode<br>Left right or even odd<br>LR CROP Enable                              | 800x1280<br>Single v<br>No v                    | LP Al<br>Burst Mode Bu<br>Sync Mode Ev | I Channel A DSI<br>I vite All<br>Inst v Bui<br>Vent v Evi           | Channel B                                                                                                    |                                                   |  |
|----------------------------------------------------------------------------------------------------|-------------------------------------------------|----------------------------------------|---------------------------------------------------------------------|----------------------------------------------------------------------------------------------------|---------------------------------------------------|--|
| Vixels<br>DSI_HPW 16<br>DSI_HBP 32<br>DSI_HEP 16<br>DSI_HActive 800<br>DSI_Htotal 864                    | nel A Inputs DSI C                              | nannel B Inputs                        | Lines<br>DSI_VPW<br>DSI_VBP<br>DSI_VFP<br>DSI_VActive<br>DSI_Vtotal | DSI Channel A Inputs  D    1                                                                                                    | SI Channel B Inputs                               |  |
| Additional Channel inf<br>DSI DDR<br>CLK rate(MHz)<br>DSI # of lanes 4<br>DSI Video Mode RG<br>LEFT_CROP | o<br>Channel A input<br>3.2<br>B888<br>RIGHT_CR | DSI Channe                             | ded v                                                               | CLK<br>LVDS CLK(MHz) - nomina<br>LVDS CLK source<br>Ref CLK(MHz)<br>Multiplier(1-4)<br>DSI Ch A CLK<br>Divisor(1-25)<br>LVDS CLK(MHz) - Actual | 66.4<br>DSI CLK ↓<br>1 ↓<br>199.2<br>1 ↓<br>199.2 |  |

6. DSI Info 输入

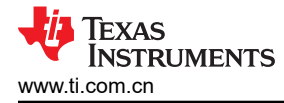

- 根据屏幕要求输入窗口中的 LVDS 信息。
- 选择 DSI 通道模式:单通道、双通道或两个单通道。对于 SN65DSI83 和 SN65DSI84,只有单通道模式是 有效的。
- 选择左右 (LR) 或偶奇 (OE): 注意如果 DSI 通道模式不是双通道,将会无法选择。
- 选择是否启用 LR CROP:是或否。通常需要禁用 LR CROP(选择否)。
- 7. Pixels & Lines 输入

如 Pixels & Lines 输入 所示。

| Pixels      | DSI Channel A Inputs | DSI Channel B Innuts | Lines       | DSI Channel & Innuts | DSI Channel B Inputs |
|-------------|----------------------|----------------------|-------------|----------------------|----------------------|
|             |                      |                      |             |                      |                      |
| DSI_HPW     | 16                   |                      | DSI_VPW     | 1                    |                      |
| DSI_HBP     | 32                   |                      | DSI_VBP     | 2                    |                      |
| DSI_HFP     | 16                   |                      | DSI_VFP     | 5                    |                      |
| DSI_HActive | 800                  |                      | DSI_VActive | 1280                 |                      |
| DSI_Htotal  | 864                  |                      | DSI_Vtotal  | 1288                 | 0                    |

图 13. Pixels & Lines 输入

#### 8. Additional Channel Info

| Additional Channel info                   |                      | CLK                     |         |        |
|-------------------------------------------|----------------------|-------------------------|---------|--------|
| DSI Channel A input                       | DSI Channel B Input  | LVDS CLK(MHz) - nominal |         |        |
| CLK rate(MHz)                             |                      | LVDS CLK source         | DSI CLK | $\sim$ |
| DSI # of lanes 1 🗸                        | 1 ~                  | Ref CLK(MHz)            |         |        |
| DSI Video Mode RGB666 packed $\checkmark$ | RGB666 packed $\sim$ | Multiplier (1-4)        | 1       |        |
| LEFT_CROP RIGHT_CROP                      |                      | DSI Ch A CLK            |         |        |
|                                           |                      | Divisor(1-25)           | 1       | ~      |
|                                           |                      | LVDS CLK(MHz) – Actual  | 123.0 🌔 |        |

图 14. Additional Channel Info 输入

- DSI DDR CLK rate (CLK) 这栏输入 DSI Channel A 的速率,其速率默认等于 CLK 栏中的 DSI CH A CLK 的值(此时 LVDS CLK 输出参考 DSI CLK)。如果 CLK 中选择 Ref CLK(LVDS CLK 参考外部时 钟),则 DSI DDR CLK rate (CLK) 这栏需要手动写对应的 DSI CLOCK 值。
- DSI #of Lanes 选择对应的 DSI 通道数量:1~4。
- DSI Video Mode 选择 DSI 视频模式:RGB666、RGB666 或 RGB888。
- 时钟配置

此栏需输入时钟配置信息。DSI\_TUNNR 软件根据非突发模式的选择计算 LVDS 时钟速率(MHz)及建议的 最低 DSI 时钟速率。SN65DSI8x 可以配置为使用外部参考时钟或 DSI Ch A CLK 作为 LVDS 时钟源。如时钟 配置 所示。

7

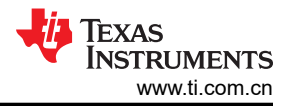

| CLK                     |           |
|-------------------------|-----------|
| LVDS CLK(MHz) - nominal | 66.4      |
| LVDS CLK source         | DSI CLK 🚽 |
| Ref CLK(MHz)            |           |
| Multiplier (1-4)        | 1 -       |
| Suggested DSI CLK       | 199.2000  |
| DSI Ch A CLK            | 199.2     |
| Divisor(1-25)           | 3 🗸       |
| LVDS CLK rate(MHz)      | 66.4 🊹    |

#### 图 15. 时钟配置

- 在 "LVDS CLK (MHz)-nominal" 处输入屏幕的 LVDS PCLK。
- 选择 LVDS 时钟源: DSI 时钟或参考时钟。
- 如果选择了参考时钟,需在"Ref CLK(MHz)"栏中输入参考时钟频率,然后选择倍数(1-4):参考时 钟(MHz)×倍数=LVDS CLK。如果选择了DSI时钟,需在"DSI Ch A CLK"栏中输入DSI 通道 A 的 时钟频率,然后选择分频(1-25),DSI DDR CLK rate (MHz)会根据前面输入的值自动计算出结果。 完

成所有信息输入后,点击 440 确认。

10. 输出 Outputs

所有参数都完成输入后,点击计算器图标,将会跳转到输出窗口。输出窗口将输出行时间(从 SYNC 到 SYNC)要求、最小 DSI 通道时钟要求和基于实际 DSI 通道时钟和实际速率的突发时间。这些结果对确保显示器正确配置和时序同步至关重要,如输出窗口所示。

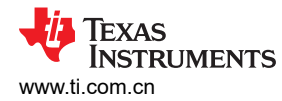

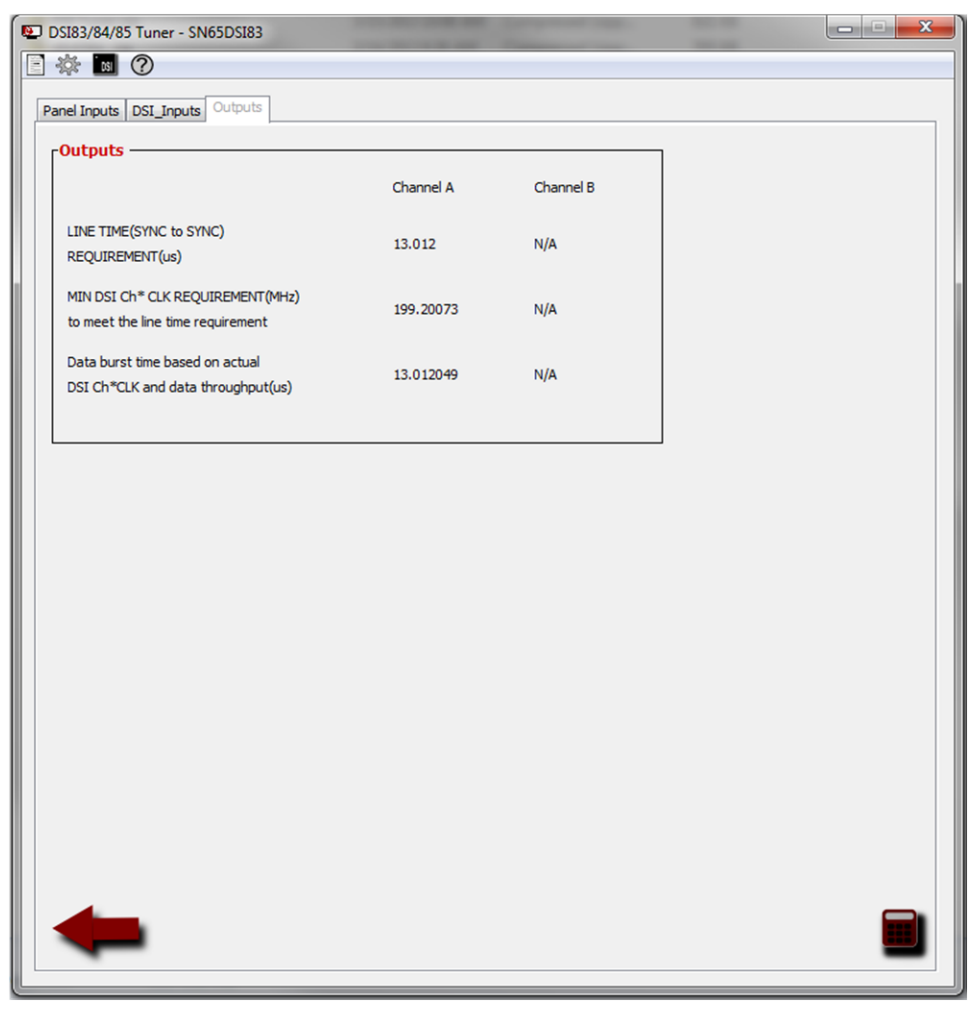

图 16. 输出窗口

• Line Time (SYNC to SYNC) Requirement (us) 行时间

Line time 代表了 DSI 输入端从一个 HSYNC (或 VSYNC)到下一个 HSYNC 行的时间要求。SoC 或者 GPU 等 DSI 信号源必须确保行时间符合本窗口计算出的行时间要求。

• MIN DSI Ch\* CLK REQUIREMENT (MHz) 最小 DSI 通道时钟

最小 DSI 通道时钟需是指在行时间内,采样 DSI 数据所必需的最低 DSI 时钟频率。此值基于 DSI 速率和 行时间计算得出。这个值等同于非突发操作模式下应使用的 DSI 时钟速率。

• Data Burst Time 数据突发时间

数据突发速率是根据实际的 DSI DDR CLK 速率和 DSI 数据量计算得出的。如果突发时间小于行时间,则剩余的行时间周期会用空白数据包填充。如果突发时间大于行时间,则需要增加 DSI DDR CLK 速率以满足行时间要求。在非突发操作模式下,数据突发时间通常等于行时间;而在突发模式操作中,它则少于行时间。这种模式下发送 RGB 数据包的时间被压缩,以留出更多的时间用来传送其他的数据。

11. 完成配置后输出结果

结果计算结束后,在菜单栏选择 🍄 并选择 Generate CSR List 能够看到完整的 Control and Status Registers 列表。

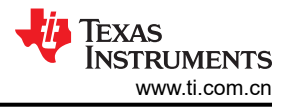

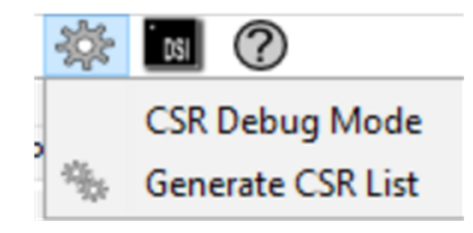

图 17. 工具菜单

| nuor anu sta    | tus negis | icers                    |        | and the second division of the |                |  |
|-----------------|-----------|--------------------------|--------|--------------------------------|----------------|--|
| ontrol and      | Statu     | s Registers              |        |                                |                |  |
| Registers       |           |                          |        |                                |                |  |
| ADDRESS         | BIT(S)    | CSR Names                | Access | Bit Field Value                | CSR ADDR VALUE |  |
| 0x00            | 7:0       | Reserved                 | RO     | 00110101                       | 0x33           |  |
| 0x01            | 7:0       | Reserved                 | RO     | 00111000                       | 0x38           |  |
| 0x02            | 7:0       | Reserved                 | RO     | 01001001                       | 0x49           |  |
| 0x03            | 7:0       | Reserved                 | RO     | 01010011                       | 0x53           |  |
| 0x04            | 7:0       | Reserved                 | RO     | 01000100                       | 0x44           |  |
| 0x05            | 7:0       | Reserved                 | RO     | 00000010                       | 0x20           |  |
| 0x06            | 7:0       | Reserved                 | RO     | 00000010                       | 0x20           |  |
| 0x07            | 7:0       | Reserved                 | RO     | 00000010                       | 0x20           |  |
| 0x08            | 7:0       | Reserved                 | RO     | 0000001                        | 0x01           |  |
| ADDRESS<br>0x09 | BIT(S)    | CSR Names<br>*SOFT_RESET | Access | Bit Field Value                | Ox00           |  |
| 0x09            | 0         | *SOFT_RESET              | WO     | 0                              | 0x00           |  |
|                 | 7         | PLL_LOCK                 | RO     | 0                              |                |  |
| 0x0A            | 3:1       | LVDS_CLK_RANGE           | RW     | 010                            | 0x05           |  |
|                 | 0         | HS_CLK_SRC               | RW     | 1                              |                |  |
| 0x0B            | 7:3       | DSI_CLK_DIVIDER          | RW     | 00010                          | 0x10           |  |
|                 | 1:0       | REFCLK_MULTIPLIER        | RW     | 00                             |                |  |
| 0x0D            | 0         | *PLL_EN                  | RW     | 0                              | 0x00           |  |
| I Registers     |           |                          |        |                                |                |  |
| ADDRESS         | BIT(S)    | CSR Names                | Access | Bit Field Value                | CSR ADDR Value |  |
|                 |           | LEFT_RIGHT_PIXELS        | RW     | 0                              |                |  |
| 0x10            | 4:3       | CHA DST LANES            | RW     | 01                             | 0x26           |  |
|                 |           |                          | KW.    | 00                             |                |  |
|                 | 2:1       | CHB_DSI_LANES            | RW     | 11                             |                |  |
|                 | 0         | SOT FRR TOL DIS          | RW     | 0                              |                |  |

图 18. 输出窗口

为了方便用户配置,选择对应的 按键可以保持对应的寄存器配置文本。 注意:PLL\_EN 位和 SOFT\_RESET 位没配置,需要用户按照数据手册中推荐的顺序来设置。

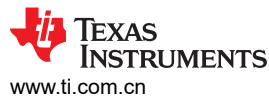

| //                    |                                                       |  |  |  |  |  |  |  |
|-----------------------|-------------------------------------------------------|--|--|--|--|--|--|--|
| // Filename : CSR.txt |                                                       |  |  |  |  |  |  |  |
| 11                    |                                                       |  |  |  |  |  |  |  |
| 11                    | (C) Copyright 2013 by Texas Instruments Incorporated. |  |  |  |  |  |  |  |
| 11                    | All rights reserved.                                  |  |  |  |  |  |  |  |
| 11                    |                                                       |  |  |  |  |  |  |  |
| //                    |                                                       |  |  |  |  |  |  |  |
| 0x09                  | 0x00                                                  |  |  |  |  |  |  |  |
| 0x0A                  | 0x05                                                  |  |  |  |  |  |  |  |
| 0x0B                  | 0x10                                                  |  |  |  |  |  |  |  |
| 0x0D                  | 0x00                                                  |  |  |  |  |  |  |  |
| 0x10                  | 0×26                                                  |  |  |  |  |  |  |  |
| 0x11                  | 0,000                                                 |  |  |  |  |  |  |  |
| 0x12                  | 0.00                                                  |  |  |  |  |  |  |  |
| 0x13                  | 0.00                                                  |  |  |  |  |  |  |  |
| 0x18                  | 000                                                   |  |  |  |  |  |  |  |
| 0x19                  | 0200                                                  |  |  |  |  |  |  |  |
| 0x1A                  | 0200                                                  |  |  |  |  |  |  |  |
| 0x10                  | 0x20                                                  |  |  |  |  |  |  |  |
| 0x21                  | 0x03                                                  |  |  |  |  |  |  |  |
| 0x22                  | 0x00                                                  |  |  |  |  |  |  |  |
| 0x23                  | 0×00                                                  |  |  |  |  |  |  |  |
| 0x24                  | 0x00                                                  |  |  |  |  |  |  |  |
| 0x25                  | 0x00                                                  |  |  |  |  |  |  |  |
| 0x26                  | 0x00                                                  |  |  |  |  |  |  |  |
| 0x27                  | 0x00                                                  |  |  |  |  |  |  |  |
| 0x28                  | 0x21                                                  |  |  |  |  |  |  |  |
| 0x29                  | 0x00                                                  |  |  |  |  |  |  |  |
| 0x2A                  | 0x00                                                  |  |  |  |  |  |  |  |
| 0x2B                  | 0x00                                                  |  |  |  |  |  |  |  |
| 0x2C                  | 0x10                                                  |  |  |  |  |  |  |  |
| 0x2D                  | 0x00                                                  |  |  |  |  |  |  |  |
| 0x2E                  | 0x00                                                  |  |  |  |  |  |  |  |
| 0x2F                  | 0x00                                                  |  |  |  |  |  |  |  |
| 0x30                  | 0x01                                                  |  |  |  |  |  |  |  |
| 0x31                  | 0x00                                                  |  |  |  |  |  |  |  |
| 0x32                  | 0x00                                                  |  |  |  |  |  |  |  |
| 0x33                  | 0x00                                                  |  |  |  |  |  |  |  |
| 0x34                  | 0x20                                                  |  |  |  |  |  |  |  |
| 0x35                  | 0.00                                                  |  |  |  |  |  |  |  |
| 0x36                  | 0.000                                                 |  |  |  |  |  |  |  |
| 0x37                  | 0×00                                                  |  |  |  |  |  |  |  |
| 0x30                  | 0×00                                                  |  |  |  |  |  |  |  |
| 0x35                  | 0×00                                                  |  |  |  |  |  |  |  |
| 0x3B                  | 0x00                                                  |  |  |  |  |  |  |  |
| 0x30                  | 0×00                                                  |  |  |  |  |  |  |  |
| 0x3D                  | 0x00                                                  |  |  |  |  |  |  |  |
| 0x3E                  | 0x00                                                  |  |  |  |  |  |  |  |
|                       |                                                       |  |  |  |  |  |  |  |

#### 图 19. 输出的寄存器文本

# 总结

本文介绍了 TI 视频转换芯片 SN65DSI8x 系列选型方法和提供了 DSI Tuner 视频配置工具的相关方法,有助于工程师更高效地设计出更具竞争力的显示产品。

# 参考资料

SN65DSI83-Q1 汽车类单通道 MIPI® DSI 转单链路 LVDS 桥接器 数据表 (Rev. A)

SN65DSI8x Video Configuration Guide and Configuration Tool Software Users Manual (Rev. B)

DSI TUNNER 下载链接: https://e2e.ti.com/support/interface-group/interface/f/interface-forum/825302/sn65dsi83-dsi-tuner-tool-needed

https://e2e.ti.com/support/interface-group/interface/f/interface-forum/945185/faq-sn65dsi84-sn65dsi83-sn65dsi84-and-sn65dsi85-resolution-guide

## 商标

所有商标均为其各自所有者的财产。

#### 重要声明和免责声明

TI"按原样"提供技术和可靠性数据(包括数据表)、设计资源(包括参考设计)、应用或其他设计建议、网络工具、安全信息和其他资源, 不保证没有瑕疵且不做出任何明示或暗示的担保,包括但不限于对适销性、某特定用途方面的适用性或不侵犯任何第三方知识产权的暗示担 保。

这些资源可供使用 TI 产品进行设计的熟练开发人员使用。您将自行承担以下全部责任:(1) 针对您的应用选择合适的 TI 产品,(2) 设计、验 证并测试您的应用,(3) 确保您的应用满足相应标准以及任何其他功能安全、信息安全、监管或其他要求。

这些资源如有变更,恕不另行通知。TI 授权您仅可将这些资源用于研发本资源所述的 TI 产品的应用。严禁对这些资源进行其他复制或展示。 您无权使用任何其他 TI 知识产权或任何第三方知识产权。您应全额赔偿因在这些资源的使用中对 TI 及其代表造成的任何索赔、损害、成 本、损失和债务,TI 对此概不负责。

TI 提供的产品受 TI 的销售条款或 ti.com 上其他适用条款/TI 产品随附的其他适用条款的约束。TI 提供这些资源并不会扩展或以其他方式更改 TI 针对 TI 产品发布的适用的担保或担保免责声明。

TI 反对并拒绝您可能提出的任何其他或不同的条款。

邮寄地址:Texas Instruments, Post Office Box 655303, Dallas, Texas 75265 Copyright © 2024,德州仪器 (TI) 公司